## A TAO pályázati rendszer használatához szükséges Java frissítése és a Java beállítása

## **Tartalom**

| Java telepítése és beállítása | 1 |
|-------------------------------|---|
| Frissítés lépései             | 1 |
| A Java beállítása             | 2 |
| Java beállítása               | 4 |

# Java telepítése és beállítása

A rendszer használatának előfeltétele, hogy a JAVA alkalmazás mindenkori legfrissebb verziója telepítve legyen számítógépén. Ezt a pályázati oldalra való bejelentkezés előtt ellenőrizzük.

A gépén található JAVA verzióját az alábbi oldalon tudja ellenőrizni:

#### http://java.com/en/

#### Frissítés lépései

1. Az oldalon kattintson a "Free Java Download", majd az Agree and Strart Free Download piros gombokra.

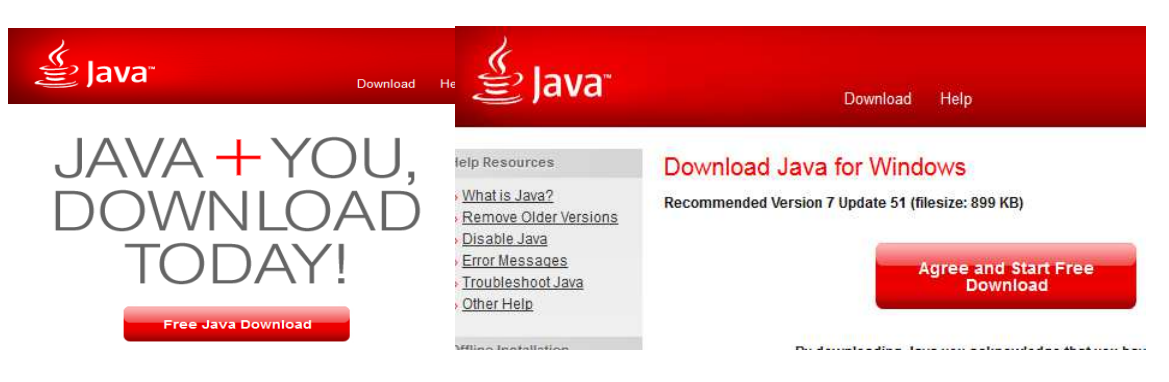

- 2. Ekkor egy file letöltése kezdődik meg (jxpiinstall.exe). Amikor ez letöltődött, kérjük keresse meg (ha nem határozta meg a file mentésekor a mappát, akkor nagy valószínűséggel a Letöltések vagy Downloads mappában fogja megtalálni), majd telepítse azt.
- 3. A telepítés után a számítógépet újra kell indítani.

### A Java beállítása

Egyes esetekben (pl.: frissítés, új program verzió) szükséges lehet a Java korábbi beállításainak törlése, és az új verzió telepítése.

#### Java cache törlése

A megfelelő működéshez az alábbi lépéseket végezze el a pályázat benyújtása előtt annak érdekében, hogy a legfrissebb Java program megfelelően fusson a weboldalon:

- 1. Szükség szerint a Java frissítés elvégzése (ez programfrissítés esetén nem szükséges)
- 2. Az eszköz eltávolítása a gépből
- 3. Firefox bezárása (minden futó példányt be kell zárni)
- 4. Java elindítása

Válassza Start menü > Vezérlőpult > Java Control Panelt.

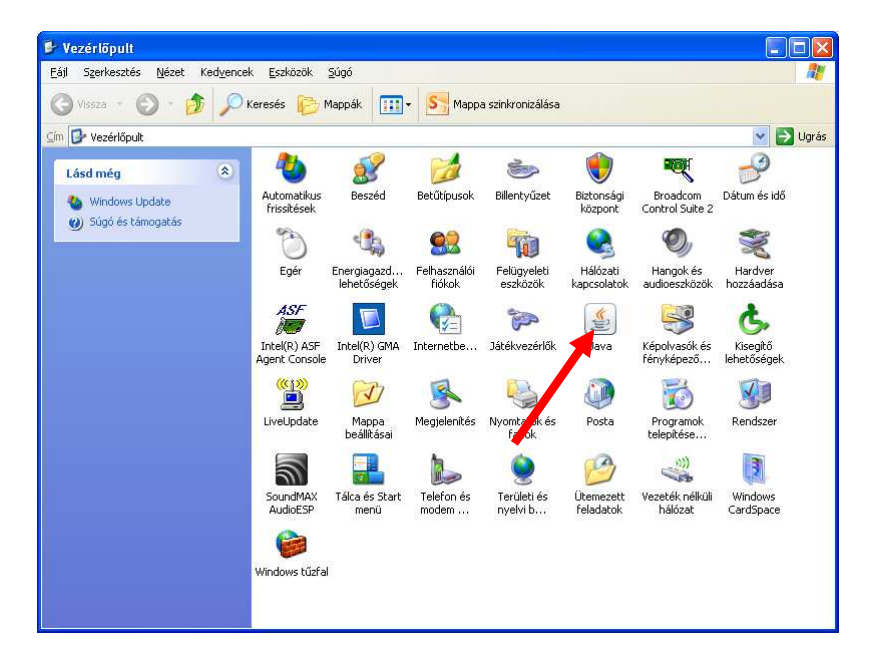

5. Válassza a General fület, majd a Settings gombot

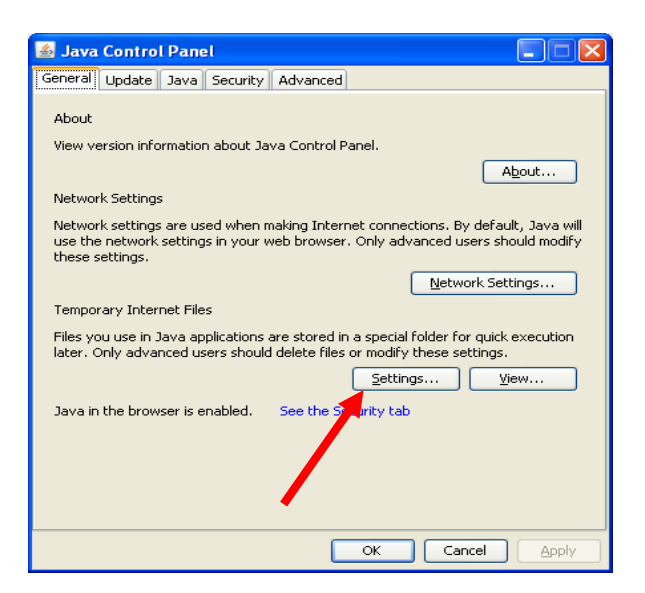

6. A megjelenő ablakban válasszuk a Delete files gombot.

| Temporary Files Settings                                          |
|-------------------------------------------------------------------|
| V Keep temporary files on my computer.                            |
| CLocation                                                         |
| Select the location where temporary files are kept:               |
| \Local Settings\Application Data\Sun\Java\Deployment\cache Change |
| Disk Space<br>Select the compression level for JAR files: None    |
| Set the amount of disk space for storing temporary files:         |
|                                                                   |
| Delete Files Restore Defaults                                     |
| OK Cancel                                                         |

7. Jelöljük be az Installed Applications and Applets opciót

| Delete Files and Applications      |
|------------------------------------|
| Delete the following files?        |
| Trace and Log Files                |
| Cached Applications and Applets    |
| Installed Applications and Applets |
| OK Cancel                          |

- 8. Befejezésként kattintsunk az OK gombra
- 9. Helyezzük az eszközt a számítógépbe, majd indítsuk el a Firefox böngészőt és végezzük el a beküldést.

#### Java beállítása

A Java cache törlését követően a pályázati oldalon az aláírás során az alábbi Java kérések megjelenése várható.

A böngésző bal felső sarkában megjelenik egy piros kis "legó" jel. Erre kattintva a következő képernyő jelenik meg, ahol az "engedélyezés és megjegyzés" opciót válasszuk ki az alábbiaknál:

- Java Deployment Toolkit
- Java<sup>™</sup> Platform

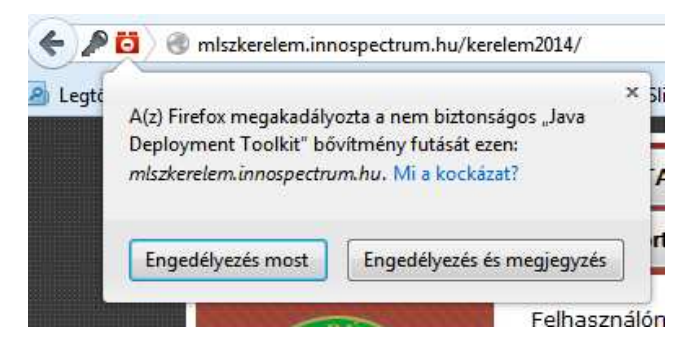

Ezt követően folytatható a pályázat beadása.

A folyamat további lépései közben a Java tovább dolgozik, és egy felugró ablakban folytatást kér, ahol a "Continue" gombra kell kattintani.

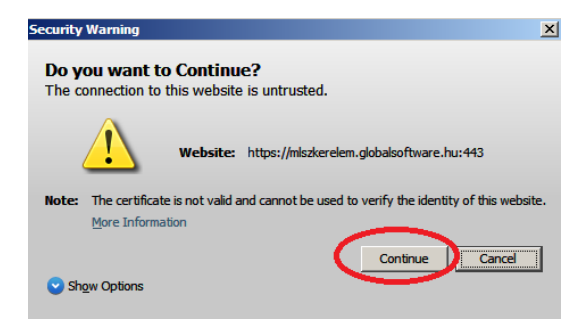

Ezt követően az alábbi ablak jelenik meg, ahol a Run gomb megnyomása után a folyamat folytatható.

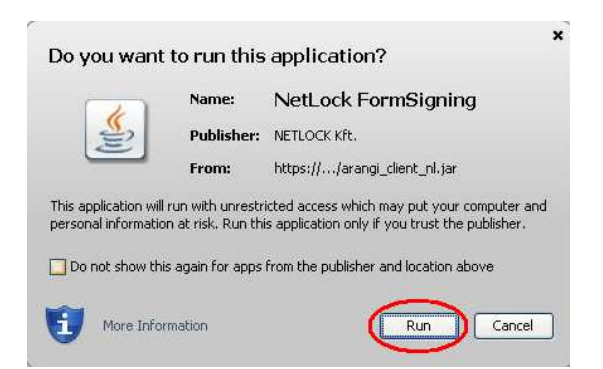

A Java további engedélyt kérhet, ahol az "allow" gombot megnyomva a folyamat folytatódik.

Ezt követően az aláírás (megfelelő beállítások mellett) már probléma nélkül végig fut.

A megfelelő beállítások egy másik leírásban olvashatók a bejelentkező oldalon!